バージョンアップのお知らせ

大阪 XP/Vista/7/8/10/11 版

今回、明細書発行体制加算のレセプトへの印刷は対応できていません。 「明細書無償交付の実施施術所に係る届出書」を提出され明細書発行体制加算を算定される場合は、 お手数ですがメープルまでご連絡ください。対応出来次第、追加のバージョンアップをお送りします。

## 今回の変更点

- 後期高齢者医療の負担割合は現在1割か3割ですが、令和4年10月1日からはこれに2割が加わります。これに対応してデータチェックなどを修正しました。
   後期高齢者医療の患者様については保険証をご確認いただき、2割になっていればデータ更新を行って負担割合を変更してください。
   後期高齢者医療で2割負担の患者様については令和7年9月末までの3年間、1か月の負担増加額(2割負担の額-1割負担の額)を3,000円までに抑える配慮措置が取られます。医療機関ではこの上限を超えた金額は徴収しませんが、施術所では窓口負担金2割を徴収し、後日患者様が医療費の払い戻しを受けることとなります。
- 2. 令和4年10月1日以降、常勤職員が3人以上である施術所では明細書の交付が義務化されました。それ以外の施術所でも患者様から求められたときは明細書を交付する必要があります。これに対応するため「カルテ入力」-「受領金額入力・領収証発行」に下記の明細書を追加しました。

厚労省様式領収証兼明細書-A5(控なし)
厚労省様式領収証兼明細書-A4/2(控なし)
厚労省様式領収証兼明細書-A4/2(控付)
厚労省様式領収証兼明細書-A6(控なし)
厚労省様式領収証兼明細書-A5/2(控付)
領収証兼明細書-58mm(控なし)...レシートプリンタ専用です。
領収証兼明細書1ヶ月分-A4(控なし)
領収証兼明細書1ヶ月分-A5(控なし)
領収証兼明細書1ヶ月分-A4/2(控なし)
領収証兼明細書1ヶ月分-A4/2(控なし)

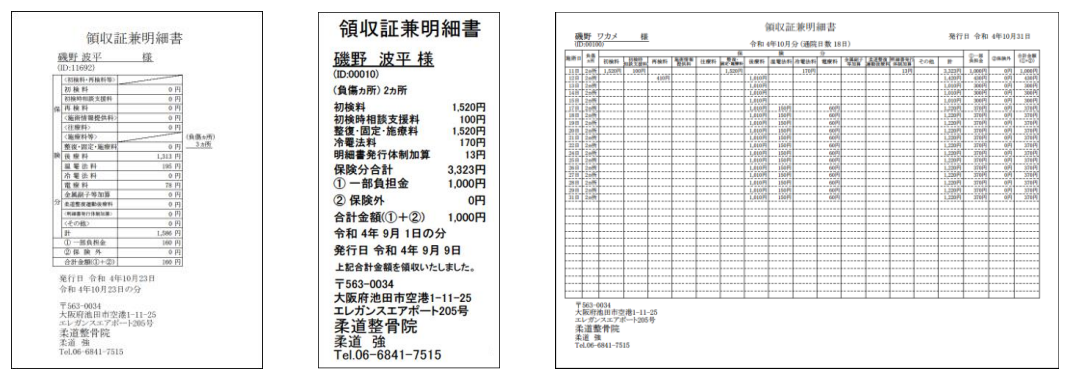

従来からある「保険外詳細付領収証」とほぼ同じ内容で明細書としての条件を満たすようにした「保険外 詳細付領収証兼明細書」を新たに追加しました。相違点は表題が「領収証兼明細書」であることと、部位 数を記載していることです。

| 碱<br>(ID       | 野波<br>:11692)               | 平相                 | Ŕ                  | ¥                  | 160-                                           | 2                   | 発行日             | 合和 4         | 年10月 |
|----------------|-----------------------------|--------------------|--------------------|--------------------|------------------------------------------------|---------------------|-----------------|--------------|------|
| 合和             | 14年10<br>2金額を               | 月23日の<br>正に備応      | 行ち日                | 医療費益               | 物除対象                                           | ·分160F              | 3)              |              |      |
| 18             | 初検料                         | 16.0               | 再検料                | <b>助計信用</b><br>石市石 | 往療料                                            | 整洁-测定<br>- 影响和      | 後療料             | 温罨法料         | 冷罨法料 |
| 10             | 0                           | 0                  | 0                  | 0                  | 0                                              | 0                   | 1,313           | 195          | 0    |
| 州分             | 電療料                         | 金属(約17-16)<br>(1)第 | 0.10 H             | 明練書977<br>体別回算     | その他                                            | 10.00 G             | の市会             | (R\$48)      |      |
|                | 78                          | 0                  | 0                  | 0                  | 0                                              | 1,586               | 160             | <u>30%</u>   |      |
| 保              |                             |                    |                    | 保健市<br>均需計         |                                                |                     | 585<br>982      | 1945<br>1737 |      |
| 興外             |                             |                    |                    | 0                  |                                                |                     | 0               | 0            |      |
| 健康<br>保険<br>合計 | 保険一部<br>外(内税)<br>(うち消<br>金額 | 負担金<br>費税(0円)      | 160円<br>0円<br>160円 | 三大工業業で             | 63-003<br>文府池正<br>ガンス:<br>首整骨<br>1 強<br>06-684 | エアボー<br>院<br>1-7515 | 1-11-2<br>卜205号 | 5            |      |

3. 患者様から一部負担金の支払いを受けるときに明細書を無償で交付する施術所である旨をあらかじめ地 方厚生(支)局長に届け出た施術所では令和4年10月1日以降明細書発行体制加算(13円/月)が算 定できるようになりました。これについて以下のとおり対応しました。

上記の施術所に該当する場合、「メンテナンス」-「ツール」-「明細書発行体制加算を算定する期間の設定」から明細書発行体制加算を算定する期間を設定してください。

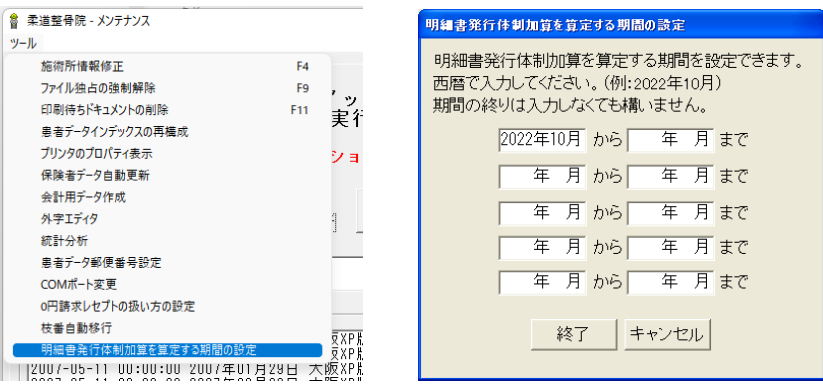

明細書発行体制加算の算定日はデフォルトでは各月の最初の通院日となります。

それ以外の日に算定したいときは「カルテ入力」の傷病入力画面の「明細書発行体制加算 加算日」の 「▼」をクリックし「明細書発行体制加算 加算日」ウィンドウを表示し、「手動(明細書発行体制加算を下記 の日に算定します)」にチェックを入れます。その後、算定したい日をクリックしてください。このとき何れの 日もクリックしなければ明細書発行体制加算を算定しません。

|                        | 正(最新) - [傷病・通院]       |                           |                                                                                        |
|------------------------|-----------------------|---------------------------|----------------------------------------------------------------------------------------|
| 771#(F) 編集(E) 表示(V) 日1 | (D) #7'≥s>(O) ∿#7'(H) |                           |                                                                                        |
| 氏名柔道 太郎                | 患者ID 1                | ハ*ーコート* カルテ               |                                                                                        |
| 1部位                    | 2部位                   | 3部位                       |                                                                                        |
| 傷病名                    | 傷病名                   | 傷病名                       |                                                                                        |
| 頚部捻挫                   | 右殿部打撲                 |                           |                                                                                        |
| コード 5,1 削除             | コード 4,1 削除            | コード未入力削除                  |                                                                                        |
| 負傷日                    | 負傷日                   | 負傷日                       | 7/14 8 76 1 7 4 70 / 74 7 / 74 7                                                       |
| 令和• 4年 1月 9日           | 令和 • 4年 1月 9日         | 令和• 年月 [                  | 令和 4年10月 明細書発行体制加算の算定日を設定できます。                                                         |
| 開始日                    | 開始日                   | 開始日                       |                                                                                        |
| 令和• 4年 1月15日           | 令和 • 4年 1月15日         | 令和• 年月日                   | ○ 自動(明細書発行体制加賀を当日初回通院日に質定)ます)                                                          |
| 転帰                     | 転帰                    | 転帰                        |                                                                                        |
| 維統・                    | 維続・                   | 継続                        | © 手動(明細書発行体制加算を下記の日に算定します)                                                             |
| 終了日                    | 終了日                   | 終了日                       | 明細書発行体制加算を算定しない場合は手動を選択して算定日を入力せずにおいてください。                                             |
| 令和 年月日                 | 令和 年月日                | 令和 年月日                    | 日付 1 2 3 4 5 6 7 8 9 10 11 12 13 14 15 16 17 18 19 20 21 22 23 24 25 26 27 28 29 30 31 |
| 副子(旧)                  | 副子(旧)                 | 副子(旧)                     | 曜日 土日月火水木会土日月火水木会土日月火水木会土日月火水木会土日月                                                     |
| ★し •                   | 無し _                  | 無し                        |                                                                                        |
| 料金                     | 料金                    | 料金                        | 明細書加算                                                                                  |
| 通常料金                   | 通常料金                  | 通常料金                      |                                                                                        |
| Shift+F1 前頁 Shift+← 前  | 全 2/ 2部位維続 Shift      | ·<br>⊷ 次 Shift+F2 次頁 Shif | シンシンとMASAをLichterJakaeun Lueietej-Aleeurr                                              |
| Shift+F11 当月最終運院日      | 負傷日、開始日、終了日           | ]は[+][-]で前後します            | OK キャンセル                                                                               |
| 明細書発行体制加算              | 加算日 当月初回の通院日          |                           |                                                                                        |

4. 受領委任の取扱いを中止され償還払いとなった患者様が保険者等に療養費を請求するときの申請書の 印刷ができるようにしました。「レセプト印刷」-「指定印刷」で患者様のデータを呼び出し、「償還払い用療 養費支給申請書印刷」-「印刷」で印刷できます。A4の白紙の用紙にレイアウトごと印刷します。

| 🗟 指 定 印 刷                                                                                            | 使用するレセブト <mark>運動後波欄有リ/元号令和 (日整令和)</mark>                                                                                                    | 「宿還払い用療養費支給申請書印刷」 位置調整(L)                                   |
|----------------------------------------------------------------------------------------------------|----------------------------------------------------------------------------------------------------|-------------------------------------------------------------|
| 谷帳の月 令和 4年 8月<br>探索 (73)<br>思考 1 D<br>受診者氏名<br>紫道 太郎<br>常和 4年 8月31日<br>竹和 4年 8月31日<br>切汀-(①) 続了(Eac) | ED 期(F6)       日時年1分とりて数少       仮想印刷(台板に載せるだけ)       原因場のみだ(朝)(白板に載せるだけ)       1枚日(本4)       1枚日(本4)       2枚日       1枚日(本4)       2枚日       8< | A4コビー用紙にレイアウトごと印刷します。<br>請求台帳には載りません。<br>印刷(Enter) 閉じる(Esc) |

- 5. 令和4年10月以降、労災の料金が変更になりましたので対応しました。
   片道4Kmを超える往療料 3,240円→3,060円
   骨折、不全骨折、脱臼の包帯交換料 750円→770円
   捻挫、打撲、挫傷の包帯交換料 400円→410円
   ※なお、自賠責については自由料金ですので先生方で必要に応じて修正してください。
- 「メンテナンス」-[ツール]-[保険者データ更新]で比較基準となるデータを修正しています。
   (バージョンアップの後、「メンテナンス」の[ツール]-[保険者データ更新]を行わなければ保険者データの更新はされません)

## 「バージョンアップの手順」

## WindowsXP/Vista/7の場合の手順

- 1. コンピューターの電源を入れ WindowsXP/Vista/7を起ち上げます。
- 2. 既に起動しているときは、「カルテ入力」など、全てのプログラムを終了させてください。
- 3. 同封の CD を CD ドライブにセットします。
- 4. 「自動再生」ウィンドウが表示された場合、「メープルバージョンアップを起動する」をクリックします。 (このウィンドウは OS によっては表示されません、表示されない場合は5 に進んでください。)
- 5. 「バージョンアップ 2022 年 09 月 26 日 大阪 XP/Vista/7/8/10/11 版」の画面が表示されます。
- 6. 「実行」をクリックします。
- 7.「バージョンアップを正常に終了しました」のメッセージが表示されたら、「OK」をクリックします。
- 8. CD をドライブから取り出してください。
- 9. バージョンアップは終了です

Windows8/10/11 の場合の手順

- 1. コンピューターの電源を入れ Windows8/10/11 を起ち上げます。
- 2. 既に起動しているときは、「カルテ入力」など、全てのプログラムを終了させてください。
- 3. 「メンテナンス」 ビジテナンス を呼び出します。
- 4. 同封の CD を DVD ドライブにセットします。
- 5. 「バージョンアップの実行」をクリックします。

| 素遺盤骨健 - メンテナンス<br>1−15                                                                                          |                                                                         |                                                               |                                                          |                  |
|----------------------------------------------------------------------------------------------------|-------------------------------------------------------------------------|---------------------------------------------------------------|----------------------------------------------------------|------------------|
| ドライブ                                                                                                    | こパージョン                                                                  | ノアップの                                                         | ディスクを                                                    | セットし             |
| (注)パージョンアッ:                                                                                                    | / ヨンアッフ<br>tは他のアプリケ                                                     | の夫打」で<br>バーションを                                               | 「押してくた<br>すべて終了して                                        | こさい<br>から実行してくださ |
|                                                                                                    |                                                                         | - 15-                                                         | ジョンアップの<br>(Enter)                                       | 実行   キア(ESC)     |
| 爬込先 D:¥                                                                                                    |                                                                         | $ \subseteq $                                                 |                                                          |                  |
| バージョンアップ記録                                                                                                    |                                                                         |                                                               |                                                          |                  |
| 2016-08-08 09:32:56<br>2016-10-04 10:13:21<br>2018-11-15 08:24:25<br>2018-02-30 09:34:37<br>2018-05-30 10:28:28 | 2016年08月05日<br>2016年09月27日<br>2016年11月10日<br>2018年03月26日<br>2018年03月28日 | 大康却/Vista<br>大康却/Vista<br>大阪和/Vista<br>大康和/Vista<br>大康和/Vista | /7/8期<br>/7/8期<br>/7/8期<br>/7/8月10期<br>/7/8/10期          |                  |
| 2018-06-29 08:09:25<br>2018-10-01 08:21:34<br>2018-10-31 10:01:28<br>2018-05-07 10:28:40<br>2019-05-30 08:08:01 | 2018年06月25日<br>2018年03月24日<br>2018年10月29日<br>2018年04月22日<br>2018年05月24日 | 大康和/Vista<br>大康和/Vista<br>大康和/Vista<br>大康和/Vista<br>大康和/Vista | /7/8/10版<br>/7/8/10版<br>/7/8/10版<br>/7/8/10版<br>/7/8/10版 |                  |
| 2019-10-09 08:38:42<br>2018-10-29 08:05:12<br>2020-06-05 08:38:01<br>2020-10-05 08:34:19                        | 2019年09月25日<br>2019年10月25日<br>2020年05月25日<br>2020年09月25日                | 大阪XP/Vista<br>大阪XP/Vista<br>大阪XP/Vista<br>大阪XP/Vista          | /7/8/10版<br>/7/8/10版<br>/7/8/10版<br>/7/8/10版             |                  |
|                                                                                                    |                                                                         |                                                               |                                                          |                  |

6. 「バージョンアップのファイルが見つかりません。」の表示が出た場合は、[▼]をクリックして「読込先」を DVDドライブに変更した後、再度、「バージョンアップの実行」をクリックします。 「バージョンアップのファイルが見つかりません。」の表示が出ない場合は7に進んでください。

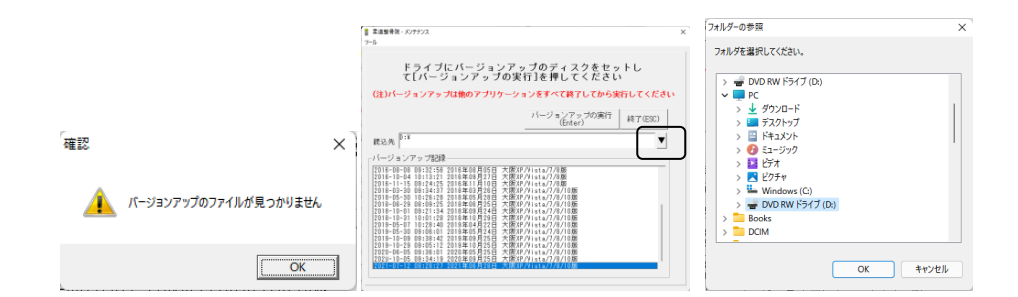

- 7. 「バージョンアップ 2022 年 09 月 26 日 大阪 XP/Vista/7/8/10/11 版」の画面が表示されます。
- 8. 「実行」をクリックします。
- 9. 「バージョンアップを正常に終了しました」のメッセージが表示されたら、「OK」をクリックします。
- 10. CD をドライブから取り出してください。
- 11. バージョンアップは終了です

令和4年9月26日 TEL 06-6841-7515 有限会社メープル